Sign onto your Chromebook and tap on the "TeachHub" tab

Or logging in through TeachHub site directly <a href="https://teachhub.schools.nyc/Home/Index">https://teachhub.schools.nyc/Home/Index</a>

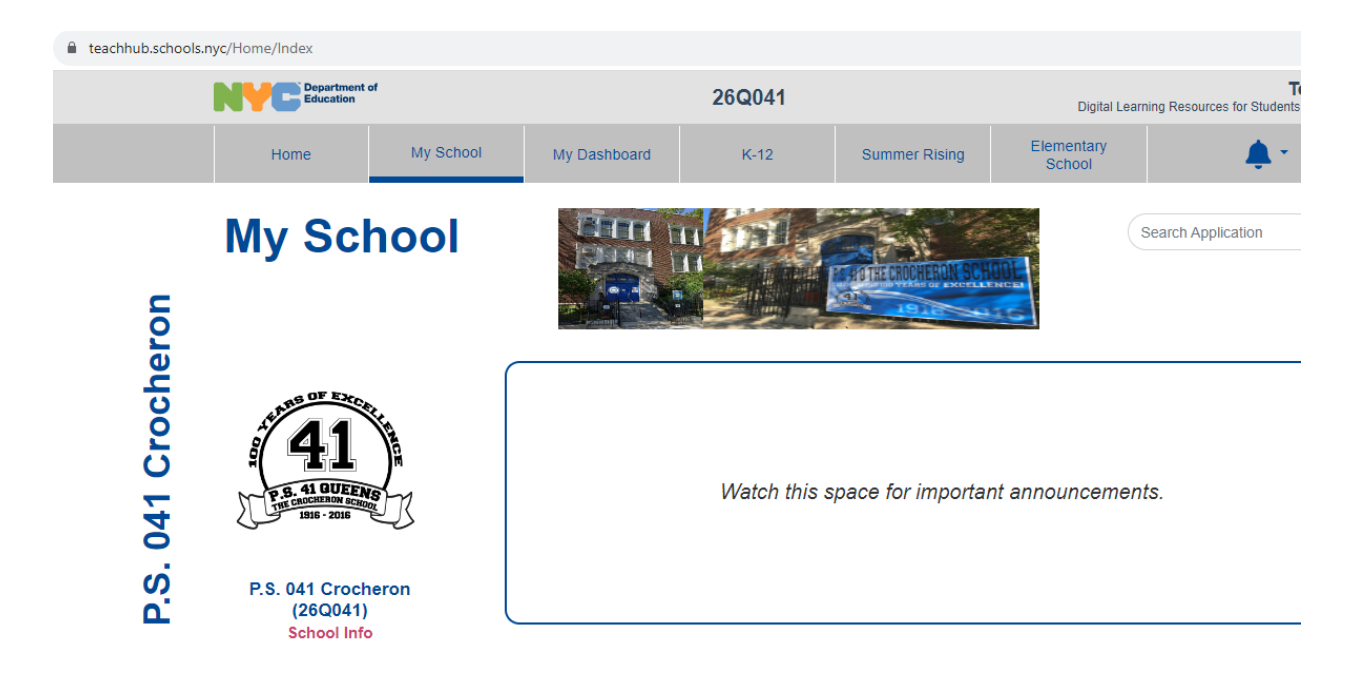

Click "Elementary School"

| ■ teachhub.schools.nyc/Home/Index |                            |           |              |        |               |                      |                                                 |  |
|-----------------------------------|----------------------------|-----------|--------------|--------|---------------|----------------------|-------------------------------------------------|--|
|                                   | Department of<br>Education |           |              | 26Q041 |               |                      | Te<br>Digital Learning Resources for Students a |  |
|                                   | Home                       | My School | My Dashboard | K-12   | Summer Rising | Elementary<br>School | <b>.</b> *                                      |  |
|                                   | Elementary                 | School    |              |        |               | (                    | Search Application                              |  |

Scroll down to "Productivity and Collaboration" and heart Zoom

## e teachhub.schools.nyc/Home/Index

Productivity and Collaboration Google Google Google Microsoft Google 0 Q Gţ DOE Student Gmail ♡ Google Classroom ♡ Google Drive Google Meet Adobe Creative Cloud for Students ♡ Google Translate ♡ Microsoft Calendar ♡ Creative Cloud Express for Students ♡ Microsoft Microsoft Microsoft Microsoft zoom Tji N Г Microsoft One Note 💙 Microsoft Teams ♡ Microsoft O365 💙 Microsoft Power Point Zoom 🎔

## It opens a new tab, click "Join a Meeting" in the top right corner.

| ← → C ☆ anycdoe.zoom.us/pro | file                                                                                                    | Guest                                                                                                    |  |  |
|-----------------------------|----------------------------------------------------------------------------------------------------|----------------------------------------------------------------------------------------------------|--|--|
| NYC Public<br>Schools       | Your Personal Meeting ID is disabled. Change Settings ×                                                                                                    | JOIN A MEETING HOST A MEETING -                                                                                    |  |  |
| Profile                     |                                                                                                    |                                                                                                    |  |  |
| Meetings                    | When you join meetings, webinars, chats or channels hosted on Zoom, your profile information, inc<br>other participants or members. Your name and email address will also be visible to the account ow | luding your name and profile picture, may be visible to<br>ner and host when you join meetings, webinars, chats or |  |  |
| Personal Contacts           | Channels on their account while you're signed in. The account owner and others in the meeting, we<br>and others.                                                                                       | oinar, chat or channel can share this information with apps                                                        |  |  |
| Personal Devices            |                                                                                                    |                                                                                                    |  |  |

## Enter Meeting ID: 870 1289 6161

| nycdoe.zoom.us/join |                                        |                |
|---------------------|----------------------------------------|----------------|
| c<br>pls            |                                        | JOIN A MEETING |
|                     |                                        |                |
|                     | Join Meeting                           |                |
|                     | Meeting ID or Personal Link Name       |                |
|                     | Enter Meeting ID or Personal Link Name |                |
|                     | Join                                   |                |
|                     |                                        |                |

Allow for pop-up and then click "Open Zoom Meetings"

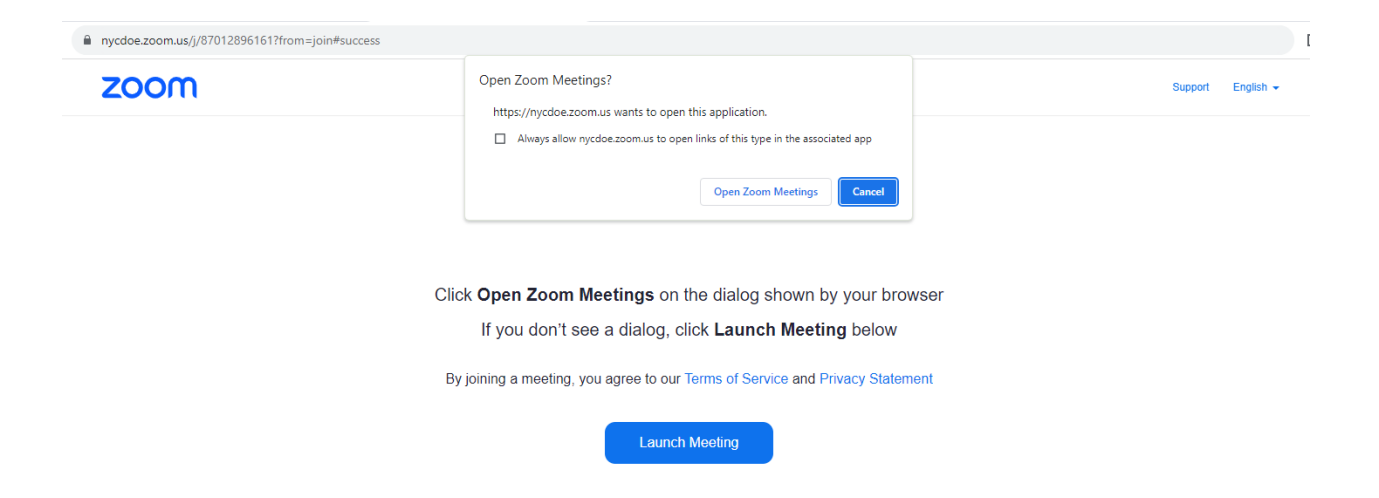

Enter Meeting Passcode 704579 and click "Join"

|                  | ×          |  |  |  |  |
|------------------|------------|--|--|--|--|
| ng passcod       | e          |  |  |  |  |
| Meeting Passcode |            |  |  |  |  |
|                  |            |  |  |  |  |
|                  |            |  |  |  |  |
| Join Meeting     | Cancel     |  |  |  |  |
|                  | ng passcod |  |  |  |  |